## راهنمای ثبت تقاضای وام از صندوق جامع تعاون مدیریت آموزش و پرورش ناحیه 4 شیراز

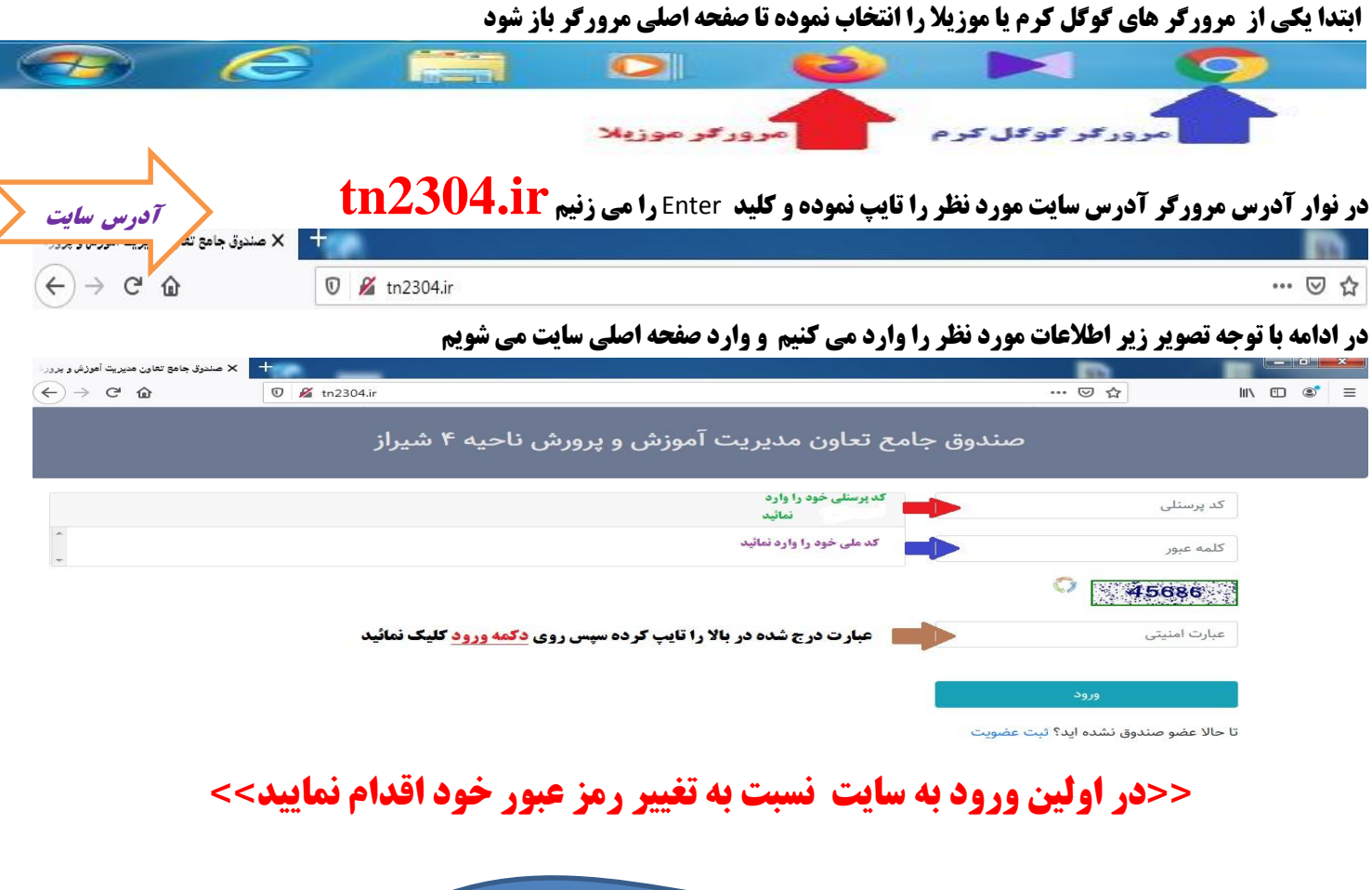

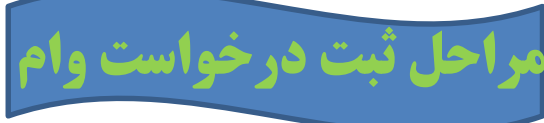

- **1- از منوی درخواست ها شما می توانید نسبت به ثبت درخواست هر یک از وام های صندوق جامع تعاون ( تعاون- سیاحتی تعاون 2 (آل محمد))به**
- طريق زير اقدام نماييد 🕂 🚽 مىندوق جامع تعاون مىپرىت آموزش و برور C A Not secure | tn2304.i • صندوق جامح تعاون مدیریت آموزش و پرورش ناحیه ۴ شیراز 1899/-9/-0 درخواست وام ثبتواريزي تغيير پارەسھام مشاهدهنوبتوام لغو عضويت ثبت تأييديه ضامن
  - وزش و بدون 🕥 -> C A Nots لح مبلخ کل ہ 1899/.9/.1 ريال ممع مبلغ كل بدهىها کد کسر پاره سهامی را انتخاب ک كد باره سمام ریال مبلغ قابل يرداخت ريال بائده سیرده کد پارهسهام ماندہ بدھی کدوام ريال کد وام اول تعاون مبلخ قسط كدوام ريال ريال قف وام . 16 . مح اقساط کل وامها ريال مبلغ وام درخواستي تعداد اقساط مبلغ قسط ريال تلفن همراه وام كيرنده 12 \* رديف ورثه کد پرسنلی ضامن تلفن همراه ضامن ام های درخواستی
- 2- با انتخاب منوی کد پاره سهام و تکمیل موارد خواسته شده می توانید نسبت به ثبت تقاضای وام خود اقدام نمایید

5- پس از تکمیل و تایید درخواست وام توسط شما ، شخصی که به عنوان ضامن مشخصات آن را در درخواست خود درج کرده اید باید حداکثر تا 48 ساعت بعد از ثبت درخواست شما با نام کاربری و رمز عبور خود به سایت بالا به نشانی tn2304.ir مراجعه و نسبت به تایید ضمانت هر کدام از وام های درخواستی شما طی مراحل زیر اقدام نماید

| + 🗙 صندوق جامع تعاون مديريت أموزش و يرور. 🔇                       |                                                                                           |                            |                           |
|-------------------------------------------------------------------|-------------------------------------------------------------------------------------------|----------------------------|---------------------------|
| $\leftrightarrow$ $\rightarrow$ <b>C A</b> Not secure   tn2304.ir |                                                                                           | 07                         | ⊠ ☆ 😬 :                   |
|                                                                   | صندوق جامع تعاون مدیریت آموزش و پرورش ناحیه ۴ شیراز<br>تعدادکانیانینخطن معدادکانیانیندهان |                            | 1                         |
|                                                                   | ·····                                                                                     | <b>-</b>                   | 1899/+9/+۸ 苗              |
|                                                                   |                                                                                           | درخواست ها 🝷 کاربری 🝷      | گزارشات مالی 🔻            |
|                                                                   |                                                                                           | درخواست وام                |                           |
|                                                                   |                                                                                           | ثبتواریزی                  |                           |
|                                                                   |                                                                                           | تغييرپارەسھام              |                           |
|                                                                   |                                                                                           | مشاهدهنوبتوام              |                           |
|                                                                   |                                                                                           | لغو عضويت                  |                           |
|                                                                   |                                                                                           | ثبت تأييديه ضامن           |                           |
| -) → C' ŵ 🛛 🖉 tr                                                  | 12304.ir/Member/WarrantorAcceptNew.aspx                                                   | ··· 🗵 🏠                    | lin 🗉 🔹                   |
| 🔌 صفحه اصلی - ساهانه 🞽 Getting Started 🔰                          | 🗴 🗴 😓 😏 سندوق جامع تعاون مدی 🖨 مغید آنلاین 🗲 سایت بانك ملي ایران 🖨 اتوماسیون اداري و سازم | ورود   سامانه جامع طرح ا 🕕 | >> 🛅 Other Bookma         |
|                                                                   | جامح تعاون مدیریت آموزش و پرورش ناحیه ۴ شیراز                                             | صندوق                      |                           |
| <b>+</b>                                                          | تعدادکاربرانبرخط: ۱ تعدادکلبازدیدها: ۱                                                    |                            | ے<br>۱۴۰۰/۰۱/۲۳ <b>⊟</b>  |
|                                                                   |                                                                                           |                            | گزارشات مالی 🝷 درخواست ها |

وام های ضمانت شده » تا هنگامی که شما درخواست (های) زیر را تایید نکنید درخواست داده شده ثبت نهایی نخواهد شد با استفاده از نشانه قلم درخواست را تایید کنید.

| شدہ | ضمانت | های | وام |
|-----|-------|-----|-----|
|     |       |     |     |

| 7 | 5 | تاييديه<br>ضامن؟ | کد کسر | تاريخ<br>درخواست | مبلخ قسط ماهانه | تعداد<br>قسط | وام پرداختی | وام درخواستی | کد پرسنلی<br>ضامن | رديف |
|---|---|------------------|--------|------------------|-----------------|--------------|-------------|--------------|-------------------|------|
|   | 0 |                  | V71    | 14/.1/42         |                 | 1.           |             |              |                   | N    |

## تذكر:

1-اطلاعات خود را بصورت دقيق و صحيح تكميل و وارد سامانه كنيد

2-شخص ضامن باید حتما همکار شاغل ناحیه 4 باشد و در صورت عدم تایید ضمانت وام توسط ضامن در بازه 48 ساعته درخواست وام شما در سامانه حذف می گردد و به درخواست شما ترتیب اثر داده نخواهد شد و جهت دریافت وام باید درخواست خود را مجددا در سایت ثبت نمایید.

3-برای دریافت وام از هرگدام از صندوق های ( تعاون- سیاحتی - تعاون 2 ) بایستی درخواست جداگانه طبق مراحل بالا در سامانه ثبت گردد.

3-پس از تائید ضمانت وام گیرنده توسط ضامن و طی مراحل اداری توسط واحد تعاون وام درخواستی شما در بازه زمانی 1 الی 3 ماهه به میزان 3 برابر مبلغ پاره سهم به حساب شما واریز خواهد شد

4-در صورت هرگونه سئوال در خصوص وام قبل از تکمیل فرم درخواستی با شماره تلفن 32224175-071 تعاون اداره تماس حاصل فرمائید/.

مأتكر ( تعادن مدیریت آموزش دیرورش ناحیه 4 شیراز )